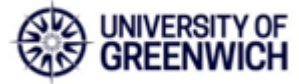

## **Optional Module Choices - Staff Process**

The staff area is located in the Academic Staff & Advisors tab in the Banner Self-Service.

| Course Info                                                              | ormation                                                                        | • | Individual Student Record                                                                                                    |   | Programme Information                                                                       | • | Student Information by Staff                                                                                                    |
|--------------------------------------------------------------------------|---------------------------------------------------------------------------------|---|----------------------------------------------------------------------------------------------------|---|---------------------------------------------------------------------------------------------|---|----------------------------------------------------------------------------------------------------|
| View all into<br>CRN, such i<br>Templates; (<br>Grades; and<br>Schedule. | rmation relating to<br>as Assessment<br>Class Lists; Student<br>I your Academic |   | Information<br>Display student record<br>information, including registration<br>status, a detailed schedule of<br>classes, holds information, etc. |   | View all information relating to<br>programmes, such as list of<br>students on a programme. |   | Role<br>View a list of students by staff<br>role (e.g. personal tutor),<br>Personal Tutor Management<br>System.                                         |
| Search Fac<br>Allows the u<br>CRN: Progra<br>Names                       | ility<br>ser to search via<br>amme; and Student                                 | • | Notes for Guidance<br>Click here for help guides                                                                                                   |   | Coursework Hand-in System<br>Allows the user to create and<br>edit coursework header sheets | • | Print Coursework Header<br>Sheets<br>Allows the user to print<br>Coursework Header sheets                                                               |
| Applicant /<br>View a pers<br>Student Sta                                | Student Status<br>on Applicant /<br>tus                                         |   | Admissions<br>Process Applications                                                                                                    |   | List of Research Students.<br>View a list of research students.                             |   | Download Reports<br>Run download reports.                                                                                                    |
| Extenuating<br>Extenuating                                               | g Circumstances<br>Circumstances                                                | • | Teaching Cancellation<br>Notifications System<br>Notify students and faculties of<br>changes to teaching sessions.                                 |   | Degree Apprenticeship<br>Degree Apprenticeship                                              | • | Student Local Institution ID /<br>Student Banner ID Search<br>Search for, update and insert<br>Local Institute IDs for students in<br>your institution. |
| Aspire<br>Aspire                                                         |                                                                                 | • | Module Option Choice<br>Selection                                                                                                    | 1 |                                                                                             |   |                                                                                                    |

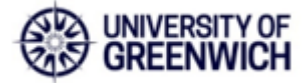

The process is almost identical to the student process.

The main differences are that staff members would need to first choose a student via a list of Programmes.

For a Programme Leader, it should show the programmes they are responsible for and for Faculty administrators, it should show all programmes for their faculty.

| -                          |                                                          |
|----------------------------|----------------------------------------------------------|
| Personal Information       | Academic Staff & Advisors Time Allocation Schedule (TAS) |
| no > Student Selection vis | Dragram                                                  |
| ne > Student Selection via | Program                                                  |
| Program:                   |                                                          |
| Submit                     |                                                          |
|                            |                                                          |
| Jubin                      |                                                          |
| JUDIN                      |                                                          |
|                            |                                                          |
|                            |                                                          |

You can select the Programme from the drop-down menu (as shown in example below), then click Submit.

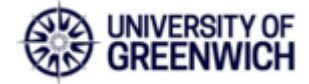

| elluciane UNIVERSITY                                                                                                 |         |
|----------------------------------------------------------------------------------------------------|---------|
| Browse                                                                                                    |         |
| Personal Information   Academic Staff & Advisors   Time Allocation Schedule     Home > Student Selection via Program | e (TAS) |
| Program: [P11718] MEng MECHANICAL ENGINEERING                                                                        |         |
| © 2020 Ellucian Company L.P. and its affiliates.                                                                     |         |
| RELEASE: 1.05.03.30                                                                                                  |         |
|                                                                                                    |         |

After that, you can select the student from the list.

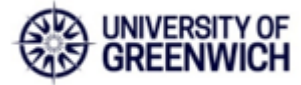

| rowse                                                                                                    |                                       |                                            |
|----------------------------------------------------------------------------------------------------|---------------------------------------|--------------------------------------------|
| Personal Information                                                                                             | Academic Staff & Advisors             | Time Allocation Schedule (TAS)             |
| ome > Student Selection                                                                                          |                                       |                                            |
|                                                                                                    |                                       |                                            |
| Programme: [P11718]                                                                                              |                                       | EERING Change Programme                    |
| riogramme. [r rivio]                                                                                             | meng meenAmore enom                   |                                            |
| Students that have cl                                                                                            | nosen their options are indicated wit | th a 'Y'/N' prefixed before the Banner ID. |
| Students that have cl                                                                                            | nosen their options are indicated wit | th a 'Y'/N' prefixed before the Banner ID. |
| Students that have cl                                                                                            | nosen their options are indicated wit | th a 'Y'/N' prefixed before the Banner ID. |
| Students that have cl<br>Student: No.<br>Submit N.                                                               | nosen their options are indicated wit | th a 'Y'/N' prefixed before the Banner ID. |
| Student: N<br>Submit N<br>N<br>Submit N<br>N                                                                     | nosen their options are indicated wit | th a 'Y'/N' prefixed before the Banner ID. |
| Students that have cl                                                                                            | nosen their options are indicated wit | th a 'Y'/N' prefixed before the Banner ID. |
| Students that have cl                                                                                            | nosen their options are indicated wit | th a 'Y'/N' prefixed before the Banner ID. |
| Students that have cl<br>Student: N<br>Submit N<br>N<br>N<br>N<br>N<br>N<br>N<br>N<br>N<br>N<br>N<br>N<br>N<br>N | nosen their options are indicated wit | th a 'Y'/N' prefixed before the Banner ID. |

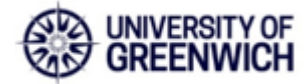

Please follow guidelines below to understand how to choose/amend optional modules.

| Stu | dent:                          | Change Student                        |                        |                 |
|-----|--------------------------------|---------------------------------------|------------------------|-----------------|
|     | College/Site:                  | Programme of Study:                   | Mode:                  | Predicted Year: |
| ۲   | Univ of Greenwich at Medway    | P11718 MEng MECHANICAL<br>ENGINEERING | M01 Full Time > 24 wks | 3               |
| С   | hoose options for this program | nme                                   |                        |                 |
|     |                                |                                       |                        |                 |
|     |                                |                                       |                        |                 |

RELEASE: 1.05.03.30

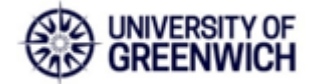

| uclane UNIV |                     |                                                              |                                     |                           |                                                                                                    |
|-------------|---------------------|--------------------------------------------------------------|-------------------------------------|---------------------------|----------------------------------------------------------------------------------------------------|
|             |                     |                                                              |                                     |                           |                                                                                                    |
| Browse      |                     |                                                              |                                     |                           |                                                                                                    |
| D Person    | al Information      | Academic Staff & Advisors Time Allocation S                  | Schedule (TAS)                      |                           |                                                                                                    |
|             |                     |                                                              |                                     |                           |                                                                                                    |
| Home > Opt  | tions Selection     |                                                              |                                     |                           |                                                                                                    |
|             |                     | Module Ontions Homenane                                      |                                     |                           |                                                                                                    |
| College/    | Site: I             | Iniv of Greenwich at Medway                                  |                                     |                           |                                                                                                    |
| Program     | me of Study: F      | P11718 MEng MECHANICAL ENGINEERING                           |                                     |                           |                                                                                                    |
| Mode:       |                     | M01 Full Time > 24 wks                                       |                                     |                           |                                                                                                    |
| Predicte    | d Year: 3           |                                                              |                                     |                           |                                                                                                    |
| Providing   | you successfully    | progress to the next stage of your programme, please find    | below details of the anticipated co | re modules you may        | study and the options you need to choose from for the next academic year.                                                        |
| Manager     | and an the last of  |                                                              |                                     |                           |                                                                                                    |
| You can o   | CICK on the link of | each module to obtain its brief description. Please select c | arefully as these modules will form | s your full record for th | e next academic year. If you do not choose your options by the deadline, your options will be allocated at our discretion. The u |
| You will n  | not be able to choo | ose elective modules now (options not part of your program   | me structure). These will have to t | be chosen and loaded      | to your record via your faculty office, applying dummy credits to your record in the meantime.                                   |
|             | -                   |                                                              |                                     |                           |                                                                                                    |
| If you have | ve any questions p  | please contact your relevant faculty/department/programme    | e leader,                           |                           |                                                                                                    |
|             |                     |                                                              |                                     |                           |                                                                                                    |
|             |                     | Total credit a                                               | opplied so far for year - 6         | 0 / 120                   |                                                                                                    |
| Studen      | ts are require      | d to study the following compulsory modules                  | These modules will be ass           | igned to                  |                                                                                                    |
| the sta     | dent s record       | automatriany.                                                |                                     |                           |                                                                                                    |
| Select      | Module Code         | Module Title                                                 | Part of Term                        | Credits                   |                                                                                                    |
| ×           | ELLO TODO           | tueiviensi vroject                                           |                                     |                           |                                                                                                    |
| 1           | MECH-1008           | Numerical Methods in Mechanical Engineering                  | Standard Double Term                | 15                        |                                                                                                    |
| 1           | OENG-1003           | Engineering Professional Skills 3                            | Standard Double Term                | 15                        |                                                                                                    |
| Studen      | ts are also req     | quired to choose 60 credits from this list of op             | ptions.                             |                           |                                                                                                    |
| Select      | Module Code         | Module Title                                                 | Part of Term                        | Credits                   |                                                                                                    |
|             | ELEE-1154           | Control and Mechatronics                                     | Standard Double Term                | 15                        |                                                                                                    |
|             | GEEN-1134           | Advanced Fluid Mechanics                                     | Standard Double Term                | 15                        |                                                                                                    |
|             | MECH-0038           | Thermal Power Plant and Heat Transfer                        | Standard Double Term                | 15                        |                                                                                                    |
|             | MECH-1028           | Materials Under Stress                                       | Standard Double Term                | 15                        |                                                                                                    |
|             | MECH-1059           | Engineering System Dynamics                                  | Standard Double Term                | 15                        |                                                                                                    |

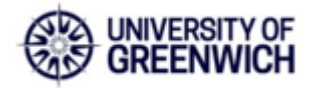

| wse                                                                                          |                                                                                                    |                                                                                                    |                                                                                                    |                                                                                           |                                                                                                    |
|----------------------------------------------------------------------------------------------|----------------------------------------------------------------------------------------------------|----------------------------------------------------------------------------------------------------|----------------------------------------------------------------------------------------------------|-------------------------------------------------------------------------------------------|----------------------------------------------------------------------------------------------------|
| Person                                                                                       | al Information                                                                                                    | Academic Staff & Advisors Time Allocation S                                                                                                    | Schedule (TAS)                                                                                                    |                                                                                           |                                                                                                    |
| e > Onf                                                                                      | tions Selection                                                                                                    |                                                                                                    |                                                                                                    |                                                                                           |                                                                                                    |
|                                                                                              |                                                                                                    |                                                                                                    |                                                                                                    |                                                                                           |                                                                                                    |
| tudent                                                                                       | C                                                                                                    | Module Options Homepage                                                                                                    |                                                                                                    |                                                                                           |                                                                                                    |
| College/                                                                                     | Site: U                                                                                                    | niv or Greenwich at Medway                                                                                                    |                                                                                                    |                                                                                           |                                                                                                    |
| rogram                                                                                       | me of Study: P                                                                                                    | 11718 MEng MECHANICAL ENGINEERING                                                                                                    |                                                                                                    |                                                                                           |                                                                                                    |
| Aode:                                                                                        | N                                                                                                    | 101 Full Time > 24 wks                                                                                                    |                                                                                                    |                                                                                           |                                                                                                    |
| Predicte                                                                                     | d Year: 3                                                                                                    |                                                                                                    |                                                                                                    |                                                                                           |                                                                                                    |
| Providing                                                                                    | you successfully                                                                                                    | progress to the next stage of your programme, please find                                                                                                    | below details of the anticipated cor                                                                                                    | e modules you may study and the                                                           | options you need to choose from for the next academic year.                                            |
|                                                                                              |                                                                                                    |                                                                                                    |                                                                                                    |                                                                                           |                                                                                                    |
| You can                                                                                      | click on the link of                                                                                                    | each module to obtain its brief description. Please select o                                                                                                    | arefully as these modules will form                                                                                                    | your full record for the next acader                                                      | mic year. If you do not choose your options by the deadline, your options will be allocated at our dis |
|                                                                                              | and he able to choo                                                                                                    | se elective modules now (onlines not part of your program                                                                                                    | me singthing) These will have to h                                                                                                    | s chosen and loaded to your record                                                        | d via your faculty office, and ving dummy credity to your record in the meantime                       |
| VOLUMPE P                                                                                    | THE ARE TRANSPORT FOR SALES                                                                                                    | as elective incomes non (obsens not bait of loss broften)                                                                                                    | into an usame). Trisas militare to p                                                                                                    | s chodoli ana iosaoa la yaa robar                                                         | a via your record of these, apprying durinity creates to your record in the meditatine.                |
| You will n                                                                                   |                                                                                                    |                                                                                                    |                                                                                                    |                                                                                           |                                                                                                    |
| You will n                                                                                   | ve any questions p                                                                                                    | lease contact your relevant faculty/department/programme                                                                                                    | e leader.                                                                                                    |                                                                                           |                                                                                                    |
| You will n                                                                                   | ve any questions p                                                                                                    | lease contact your relevant faculty/department/programme                                                                                                    | e leader.                                                                                                    |                                                                                           |                                                                                                    |
| You will n                                                                                   | ve any questions p                                                                                                    | lease contact your relevant faculty/department/programme                                                                                                    | leader.                                                                                                    |                                                                                           |                                                                                                    |
| You will n                                                                                   | ve any questions p                                                                                                    | iease contact your relevant faculty/department/programme<br>Total credit a                                                                                                    | pplied so far for year - 12                                                                                                    | 0 / 120                                                                                   |                                                                                                    |
| You will n<br>If you hav<br>Studeni<br>the stu                                               | ve any questions p<br>ts are required<br>dent's record a                                                                                                    | lease contact your relevant faculty/department/programme<br>Total credit a<br>I to study the following compulsory modules<br>automatically.                                                                                                    | pplied so far for year - 12<br>These modules will be assi                                                                                                    | 0 / 120<br>gned to                                                                        |                                                                                                    |
| You will n<br>if you hav<br>Student<br>the stur<br>Select                                    | ve any questions p<br>ts are required<br>dent's record i<br>Module Code                                                                                                    | ease contact your relevant faculty/department/programme<br>Total credit a<br>I to study the following compulsory modules<br>automatically.<br>Module Title                                                                                                    | pplied so far for year - 12<br>These modules will be assi<br>Part of Term                                                                                                    | 0 / 120<br>gned to<br>Credits                                                             |                                                                                                    |
| Student<br>Select                                                                            | ts are required<br>dent's record a<br>Module Code<br>ELEC-1036                                                                                                    | ease contact your relevant faculty/department/programme<br>Total credit a<br>I to study the following compulsory modules<br>automatically.<br>Module Title<br>Individual Project                                                                                                    | pplied so far for year - 12<br>These modules will be assi<br>Part of Term<br>Standard Double Term                                                                                                    | 0 / 120<br>gned to<br>Credits<br>30                                                       |                                                                                                    |
| Student<br>Student<br>Select                                                                 | ts are required<br>dent's record a<br>Module Code<br>ELEC-1030<br>MECH-1066                                                                                                    | lease contact your relevant faculty/department/programme<br>Total credit a<br>to study the following compulsory modules<br>automatically.<br>Module Title<br>Individual Project<br>Numerical Methods in Mechanical Engineering                                                                                                    | pplied so far for year - 12<br>These modules will be assi<br>Part of Term<br>Standard Double Term<br>Standard Double Term                                                                                                    | 0 / 120<br>gned to<br>Credits<br>30<br>15                                                 |                                                                                                    |
| Student<br>the stur<br>Select                                                                | ts are required<br>dent's record a<br>Module Code<br>ELEC-1030<br>MECH-1066<br>OENG-1003                                                                                                    | ease contact your relevant faculty/department/programme<br>Total credit a<br>d to study the following compulsory modules<br>automatically.<br>Module Title<br>Individual Project<br>Numerical Methods in Mechanical Engineering<br>Engineering Professional Skills 3                                                                                                    | pplied so far for year - 12<br>These modules will be assi<br>Part of Term<br>Standard Double Term<br>Standard Double Term<br>Standard Double Term                                                                                                    | 0 / 120<br>gned to<br>Credits<br>30<br>15<br>15                                           |                                                                                                    |
| Student<br>Select<br>Select<br>Select                                                        | ts are required<br>dent's record a<br>Module Code<br>ELEC-1036<br>MECH-1066<br>OENG-1003                                                                                                    | lease contact your relevant faculty/department/programme<br>Total credit a<br>d to study the following compulsory modules<br>automatically.<br>Module Title<br>Individual Project<br>Numerical Methods in Mechanical Engineering<br>Engineering Professional Skills 3<br>uired to choose 60 credits from this list of or                                                                                                    | pplied so far for year - 12<br>These modules will be assi<br>Part of Term<br>Standard Double Term<br>Standard Double Term                                                                                                    | 0 / 120<br>gned to<br>Credits<br>30<br>15<br>15                                           |                                                                                                    |
| Student<br>Select<br>Select<br>Select<br>Select                                              | ve any questions p<br>ts are required<br>dent's record a<br>Module Code<br>ELEC-1038<br>MECH-1088<br>OENG-1003<br>ts are also req<br>Module Code                                                     | lease contact your relevant faculty//department/programme<br>Total credit a<br>to study the following compulsory modules<br>automatically.<br>Module Title<br>Individual Project<br>Numerical Methods in Mechanical Engineering<br>Engineering Professional Skills 3<br>pured to choose 60 credits from this list of op                                                                                                    | pplied so far for year - 12<br>These modules will be assi<br>Part of Term<br>Standard Double Term<br>Standard Double Term<br>Standard Double Term                                                                                                    | 0 / 120<br>gned to<br>Credits<br>30<br>15<br>15                                           |                                                                                                    |
| Student<br>the stur<br>Select<br>Select<br>Student<br>Select                                 | ve any questions p<br>ts are required<br>dent's record a<br>Module Code<br>ELEC-1038<br>MECH-1088<br>OENG-1003<br>ts are also req<br>Module Code<br>ELEE-1184                                        | lease contact your relevant faculty/department/programme<br>Total credit a<br>I to study the following compulsory modules<br>automatically.<br>Module Title<br>Individual Project<br>Numerical Methods in Mechanical Engineering<br>Engineering Professional Skills 3<br>wired to choose 60 credits from this list of op<br>Module Title<br>Control and Mechatronics                                                                                                    | pplied so far for year - 12<br>These modules will be assi<br>Part of Term<br>Standard Double Term<br>Standard Double Term<br>Standard Double Term<br>Standard Double Term                                                                                    | 0 / 120<br>gned to<br>Credits<br>30<br>15<br>15<br>15<br>15                               |                                                                                                    |
| Student<br>the student<br>Select<br>Select<br>Student<br>Select                              | ts are required<br>dent's record a<br>Module Code<br>ELEC-1030<br>MECH-1086<br>OENG-1003<br>ts are also req<br>Module Code<br>ELEE-1164<br>GEEN-1134                                                 | lease contact your relevant faculty/department/programme<br>Total credit a<br>f to study the following compulsory modules<br>automatically.<br>Module Title<br>Individual Project<br>Numerical Methods in Mechanical Engineering<br>Engineering Professional Skills 3<br>uired to choose 60 credits from this list of op<br>Module Title<br>Control and Mechatronics<br>Advanced Fluid Mechanics                                                                                                   | Polied so far for year - 12<br>These modules will be assi<br>Part of Term<br>Standard Double Term<br>Standard Double Term<br>Standard Double Term<br>Standard Double Term<br>Standard Double Term<br>Standard Double Term                                    | 0 / 120<br>gned to<br>Credits<br>30<br>15<br>15<br>15<br>15<br>Credits<br>15              |                                                                                                    |
| Student<br>the student<br>Select<br>Student<br>Student<br>Student<br>Select<br>S             | ts are required<br>dent's record a<br>Module Code<br>ELEC-1036<br>MECH-1086<br>OENG-1003<br>ts are also req<br>Module Code<br>ELEE-1184<br>GEEN-1134<br>MECH-0036                                    | lease contact your relevant faculty/department/programme<br>Total credit a<br>d to study the following compulsory modules<br>automatically.<br>Module Title<br>Individual Project<br>Numerical Methods in Mechanical Engineering<br>Engineering Professional Skills 3<br>uired to choose 60 credits from this list of op<br>Module Title<br>Control and Mechatronics<br>Advanced Fluid Mechanics<br>Thermal Power Plant and Heat Transfer                                                          | pplied so far for year - 12<br>These modules will be assi<br>Part of Term<br>Standard Double Term<br>Standard Double Term<br>Standard Double Term<br>Standard Double Term<br>Standard Double Term<br>Standard Double Term<br>Standard Double Term            | 0 / 120<br>gned to<br>Credits<br>30<br>15<br>15<br>15<br>15<br>15<br>15<br>15             |                                                                                                    |
| Student<br>the stu<br>Select<br>Select<br>Select<br>Select<br>Select<br>Select<br>Select     | ve any questions p<br>ts are required<br>dent's record a<br>Module Code<br>ELEC-1038<br>MECH-1088<br>OENG-1003<br>ts are also req<br>Module Code<br>ELEE-1164<br>GEEN-1134<br>MECH-0038<br>MECH-1028 | lease contact your relevant faculty//department/programme<br>Total credit a<br>I to study the following compulsory modules<br>automatically.<br>Module Title<br>Individual Project<br>Numerical Methods in Mechanical Engineering<br>Engineering Professional Skills 3<br>mired to choose 60 credits from this list of op<br>Module Title<br>Control and Mechatronics<br>Advanced Fluid Mechanics<br>Thermal Power Plant and Heat Transfer<br>Materials Under Stress                               | pplied so far for year - 12<br>These modules will be assi<br>Part of Term<br>Standard Double Term<br>Standard Double Term<br>Standard Double Term<br>Standard Double Term<br>Standard Double Term<br>Standard Double Term<br>Standard Double Term            | 0 / 120<br>gned to<br>Credits<br>30<br>15<br>15<br>15<br>15<br>15<br>15<br>15<br>15       |                                                                                                    |
| Student<br>the student<br>Select<br>Select<br>Select<br>Select<br>Select<br>Select<br>Select | ts are required<br>dent's record a<br>Module Code<br>ELEC-1030<br>MECH-1008<br>OENG-1003<br>ts are also req<br>Module Code<br>ELEE-1184<br>GEEN-1134<br>MECH-0036<br>MECH-1028<br>MECH-1059          | lease contact your relevant faculty/department/programme<br>Total credit a<br>f to study the following compulsory modules<br>automatically.<br>Module Title<br>Individual Project<br>Numerical Methods in Mechanical Engineering<br>Engineering Professional Skills 3<br>uired to choose 60 credits from this list of op<br>Module Title<br>Control and Mechatronics<br>Advanced Fluid Mechanics<br>Thermal Power Plant and Heat Transfer<br>Materials Under Stress<br>Engineering System Donamics | Part of Term<br>Standard Double Term<br>Standard Double Term<br>Standard Double Term<br>Standard Double Term<br>Standard Double Term<br>Standard Double Term<br>Standard Double Term<br>Standard Double Term<br>Standard Double Term<br>Standard Double Term | 0 / 120<br>gned to<br>Credits<br>30<br>15<br>15<br>15<br>15<br>15<br>15<br>15<br>15<br>15 |                                                                                                    |

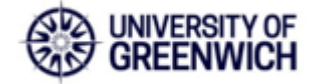

| Instrume         Audemic Staff & Advices         Time Allocation Schedule (TAS)           breach         cademic Staff & Advices         Time Allocation Schedule (TAS)           breach         cademic Staff & Advices         Time Allocation Schedule (TAS)           breach         Cademic Staff & Advices         Time Allocation Schedule (TAS)           breach         Mark of Greanwich all Madvices         Cademic Staff & Advices           breach         Mark of Greanwich all Madvices         Cademic Staff & Advices           breach         Mark of Greanwich all Madvices         Cademic Staff & Advices           breach         Mark of Greanwich all Madvices         Cademic Staff & Advices           breach         Mark of Greanwich all Madvices         Cademic Staff & Advices           breach         Mark of Greanwich all Madvices         Cademic Staff & Advices           breach         Breach         Breach of Tem         Cademic Staff & Advices           breach         Breach         Breach of Deals Tem         Dial Advices           breach         Breach of Tem         Cademic Staff & Advices         Dial Advice Tem           breach         Breach Obads Tem         Dial Advice Tem         Dial Advice Tem           breach         Breach Obads Tem         Dial Advice Tem         Dial Advice Tem                                                                                                    | ICIAN® UNIVERSITY                     |                                                                                                    |                                                                  |                        |                                                  |        |  |  |
|----------------------------------------------------------------------------------------------------|---------------------------------------|----------------------------------------------------------------------------------------------------|------------------------------------------------------------------|------------------------|--------------------------------------------------|--------|--|--|
| Automation         Academic Staff & Advices         Time Allocation Schedule (TAS)           be acad information         Academic Staff & Advices         Time Allocation Schedule           betach information         Academic Staff & Advices         Time Allocation Schedule           betach information         Model Options Homepage         Time Allocation Schedule           Code information         Model Options Homepage         Time Allocation Schedule           Program Code information         Model Options Homepage         Time Allocation Schedule           Code information         Model Full Time > 24 wis         Time Allocation Schedule           Develops you soccessfully progress to the next stage of your programme, next you would be studying the following modules         Time Allocation Schedule Time Schedule Time Sched                                                                                                    |                                       |                                                                                                    |                                                                  |                        |                                                  |        |  |  |
| Personal Information       Academic Staff & Advisors       Time Allocation Schedule         Personal Information       Academic Staff & Advisors       Time Allocation Schedule         Student, your and the Staff & Advisors       Model Options Homepage         College/Site:       With of Greenwick at Modewice         Programme of Study: P11718 MED, MECLERING MECLERING         Mode:       Model Tall Time > 24 wis         Providing you successfully progress to the next stage of your programme, next year you would be studying the following modules.         Personal Information       Providing you successfully progress to the next stage of your programme, next year you would be studying the following modules.         Personal Information       Providing you successfully progress to the next stage of your programme, next year you would be studying the following modules.         Personal Information       Providing you successfully progress to the next stage of your programme, next year you would be studying the following modules.         Personal Information       Providing you successfully progress to the next stage of your programme, next year you would be studying the following modules.         Personal Information       Providing you successfully progress to the next stage of your programme, next year you would be studying the following modules.         Personal Information       Providing you you you you you you you programme, next year you you you you you you you you you you                                                                                                    | Browse                                |                                                                                                    |                                                                  |                        |                                                  |        |  |  |
| Addition of the second mathematical backware in the second mathematical backware in the second mathematical                                                                                                    | Personal Information                  | mation Academic Staff & Advisors Time Alloc                                                                                  | ation Schedule (TAS)                                             |                        |                                                  |        |  |  |
| Student, year-owner, Module Options Homepage         College/Sifte:       Webvior Greenwoka ha Modrawy         Programme of Study:       Philine Nacional Model         Model:       MO/I Fall Title Mang MCCHANICAL ENGINEERING         Model:       MO/I Fall Title > 24 wids         Prodicited Year:       3         Providing you successfully progress to the next stage of your programme, next year you would be studying the following modules.         Presse confirm your choice         The following compulsory modules have already been attached for you.         Model: Code:       Media Title         Year of Term       Credits         Study:       Study:         Model: Code:       Media Title         Model: Code:       Media Title         Study:       Study:         Model: Code:       Media Title         Model: Code:       Media Title         Study:       Study:         Study:       Study:         Biole:       Study:         Study:       Study:         Model: Code:       Media Code:         Model: Code:       Media Code:         Model: Code:       Media Code:         Model: Code:       Media Code:         Model: Code:       Media Title:      <                                                                                                    |                                       |                                                                                                    |                                                                  |                        |                                                  |        |  |  |
| Status Control         Mathematical Status Status Sta                                                                                                    | Iome > Options Se                     | election                                                                                                    |                                                                  |                        |                                                  |        |  |  |
| Number         Model           CollegeSite:         We decomposed           Programme of Study:         P11718 MEm MECLANGLE LINING EERING           Mail         We decomposed           Production         Study:           Production         Study:           Production         Model           Production         Model           Production         Model           Production         Model           Production         Model           Production         Model           Production         Model           Production         Model <td< td=""><td></td><td></td><td></td><td></td><td></td><td></td></td<>                                                                                                    |                                       |                                                                                                    |                                                                  |                        |                                                  |        |  |  |
| Cellege/Site:       Univ of Greenwick at Mediary         Programme of Study:       Pirit Mine > 24 wks         Prodicted Yea:       3         Providing you successfully progress to the next stage of your programme, next year you would be studying the following modules.         Please confirm your choice         The following computatory modules have already been attached for you.         Model:       Part of Term       Credits         ELEP-100       Individual Pojet:       Studying Outsite Term       30         Bioined Code       Models Table       Studying Outsite Term       30         Bioined Study:       Dividual Pojet:       Studying Outsite Term       30         Bioined Code       Models Table       Studying Outsite Term       30         Bioined Code:       Foldwing modules have been chosen by you       Note of Code Term       30         Bioined Code:       Model Table       Part of Term       Credits         Bioined Code:       Models Term       10       10       10         Bioined Code:       Model Table       Studying Codels Term       10         Bioined Code:       Modele Term       10       10       10         Bioined Code:       Modele Term       10       10       10       10       10       10                                                                                                    | Student                               | Module Options Homep                                                                                                    | age                                                              |                        |                                                  |        |  |  |
| Programme of Study; pt1716 MEng MECHANICAL ENGINEERING<br>Mode: M01 Fuil Time > 24 wks         Predicted Year:       3         Providing you successfully progress to the next stage of your programme, next year you would be studying the following modules.         Plasse confirm your choice         The following compulsory modules have already been attached for you.         Media Code       Media Tribe       Part of Term       Credits         Bionder Doube Term       30       Standard Doube Term       30         ONN-1003       Engineering       Standard Doube Term       30         ONN-1003       Engineering Professional Skills 3       Standard Doube Term       10         ONN-1003       Engineering Professional Skills 3       Standard Doube Term       10         Module Code       Media Tribe       Part of Term       Credits         ELEE 5114       Advance Fluid Mechanical Engineering       Standard Doube Term       10         ONN-1003       Engineering Professional Skills 3       Standard Doube Term       10         Module Code       Media Tribe       Standard Doube Term       10         Module Code       Media Tribe       Standard Doube Term       10         Module Code       Media Tribe       Standard Doube Term       10         Module Code       <                                                                                                    | College/Site:                         | Univ of Greenwich at Medway                                                                                                  |                                                                  |                        |                                                  |        |  |  |
| Mode:       Mode Full Time > 24 wide         Predicted Year:       3         Providing you successfully progress to the next stage of your programme, next year you would be studying the following modules.         Please confirm your choice         The following compulsory modules have already been attached for you.         Mode Code Medule Title       Part of Term Credits         Bundwiddal Project:       Standard Double Term 30         Bundwidd Node Neumerial Methods in Mechanical Engineering       Bundwidd Double Term 15         ORNO 1000       Neumerial Methods in Mechanical Engineering       Bundwidd Double Term 15         Det following modules have been chosen by you       Part of Term Credits       Credits         Mode Code Medule Title       Part of Term Credits       Standard Double Term 15         Det following modules have been chosen by you       Mechodo Neumerial Methodarins in Standard Double Term 15       Ceredits         Mice Hode Medule Title       Part of Term Credits       Standard Double Term 15         Other Strass       Bundwidd Double Term 15       Standard Double Term 15         Mice Hode Medule Title Advanced File Methanics       Bundwidd Double Term 15         Mice Hode Medule Title Advanced File Methanics       Bundwidd Double Term 15         Mice Hode Medule Strass       Bundwidd Double Term 15         Mice Hode Medule Strass       Bun                                                                                                    | Programme of                          | Study: P11718 MEng MECHANICAL ENGINEERING                                                                                    |                                                                  |                        |                                                  |        |  |  |
| Predicted Year:       3         Providing you successfully progress to the next stage of your programme, next year you would be studying the following modules.         Please confirm your choice         The following compulsory modules have already been attached for you.         Module Code       Module Tible         ELED 103       Individual Project:         Standard Double Term       30         ORN-1030       Engineering Professional Skills 3         Standard Double Term       10         ORN-1030       Engineering Professional Skills 3         Standard Double Term       10         ORN-1030       Engineering Professional Skills 3         Standard Double Term       10         Module Code       Module Tible         Control and Mechatronics       Standard Double Term         Standard Double Term       10         ORD-1141       Advanced Fluid Mechanics       Standard Double Term       10         Mich ROB       Thermal Prover Plant and Heats Transfer       Standard Double Term       10         Mich ROB       Thermal Prover Plant and Heats Transfer       Standard Double Term       10         Mich ROB       Thermal Prover Plant and Heats Transfer       Standard Double Term       10         Mich ROB       Thermal Prover Plant and Heats Transfer <td>Mode:</td> <td>M01 Full Time &gt; 24 wks</td> <td></td> <td></td> <td></td> <td></td>                                                                                                    | Mode:                                 | M01 Full Time > 24 wks                                                                                                    |                                                                  |                        |                                                  |        |  |  |
| Providing you successfully progress to the next stage of your programme, next you would be studying the following modules: <b>Protect confirm your choice Desce confirm your choice Desce confirm your protectional</b> Staffing <b>Desce confirm and Mecharcinice Desce confirm and Mecharcinice Desce confirm and Mecharcinice Desce to the set modules : Your options will be allocated at our discretion.</b> The university also reserves the right to change your modules for academic or operational purposes. <b>Desce to the set modules</b> your options will be allocated at our discretion. The university also reserves the right to change your modules for academic or operational purposes. <b>Desce to the set modules</b> your will be allocate the deadline. <b>Descretion Desce to th</b>                                                                                                    | Predicted Year:                       | : 3                                                                                                    |                                                                  |                        |                                                  |        |  |  |
| Please confirm your choice         The following compulsory modules have already been attached for you.         Modue Code       Module Title       Part of Term       Codits         Diver-1003       Rummerical Methods in Machanical Engineering       Standard Double Term       10         Diver-1004       Pressional Stills 3       Standard Double Term       10         Diver-1005       Rummerical Methods in Machanical Engineering       Standard Double Term       10         Diver-1005       Rummerical Methods in Machanical Engineering       Standard Double Term       10         Diver-1004       Module Title       Part of Term       Credits         Standard Double Term       15       Standard Double Term       15         Standard Double Term       15       Standard Double Term       15         Modu And an der title       Standard Double Term       15         Modu Hords       The accept your options by the deadline, your options will be allocated at our discretion. The university also reserves the right to change your modules for academic or operational purposes.         Deter vota accept your options by the deadline.       Standard Double Term       15         Modu Code       Not was all only be able to amend them before the deadline.       Deate term       16         Diver Plant and Hease Tranafer       Standard Double Term       <                                                                                                    | Providing you suc                     | ccessfully progress to the next stage of your programme, next                                                                | year you would be studying the following                         | g modules.             |                                                  |        |  |  |
| Please confirm your choice<br>The following compulsory modules have already been attached for you.<br>Module Code Module Title Project<br>LEC-Citog Individual Project<br>Standard Double Term 0<br>Standard Double Term 0<br>Standard Dou |                                       |                                                                                                    |                                                                  |                        |                                                  |        |  |  |
| Produc Code       Module Title       Part of Term       Credits         ELEC-1030       Individual Project       Standard Double Term       30         MECH-1030       Numerical Methods in Mechanical Engineering       Standard Double Term       16         OBMOR Code       Module Title       Standard Double Term       16         Definition       Standard Double Term       16         OBMOR Code       Module Title       Standard Double Term       16         Definition       Standard Double Term       16         Module Code       Module Title       Part of Term       Credits         ELES-1194       Control and Mechanronics       Standard Double Term       16         OEEEN-1134       Advanced Fluid Mechanics       Standard Double Term       16         MECH-1020       Thermal Heat Transfer       Standard Double Term       15         MECH-1020       Naterials Under Stress       Standard Double Term       15         Mecholog       Naterials Under Stress       Standard Double Term       15         Mecholog       Naterials Under Stress       Standard Double Term       15         Mecholog       Naterials Under Stress       Standard Double Term       15         Mecholog       Naterials Under Stress       Standard                                                                                                    | Please confirm                        | your choice                                                                                                    |                                                                  |                        |                                                  |        |  |  |
| Product Code       Nedvalue Trite       Part of Term       Credits         ELE-1030       Individual Project       Standard Double Term       30         MECH-1030       Regineering Professional Skills 3       Standard Double Term       30         OENG-1030       Engineering Professional Skills 3       Standard Double Term       16         Dende Code       Medule Trite       Part of Term       OENG-1003         Hodule Code       Medule Trite       Part of Term       Credits         CEEN-1030       Control and Mechatorinics       Standard Double Term       16         DEED-1030       Thermal Power Plant and Heat Transfer       Standard Double Term       16         DEED-1030       Thermal Power Plant and Heat Transfer       Standard Double Term       15         MECH-1030       Thermal Power Plant and Heat Transfer       Standard Double Term       15         MecH-1030       Materials Under Stress       Standard Double Term       15         MecH-1030       Materials Under Stress       Standard Double Term       15         MecH-1030       Materials Under Stress       Standard Double Term       15         MecH-1030       Materials Under Stress       Standard Double Term       15         Mech-1030       Materials under Stress       Standard Dou                                                                                                    |                                       |                                                                                                    |                                                                  | 1                      |                                                  |        |  |  |
| Module Code       Module Title       Part of Term       Credits         ELEC-1030       Individual Project       Standard Double Term       30         MECH-1030       Engineering Modessional Skills 3       Standard Double Term       16         OENG-1003       Engineering Professional Skills 3       Standard Double Term       16         OENG-1003       Engineering Professional Skills 3       Standard Double Term       15         Hodule Code       Module Title       Part of Term       Credits         ELEE-1154       Control and Mechatronics       Standard Double Term       15         OED0-0030       Thermain Power Plant and Heat Transfer       Standard Double Term       15         MECH-1020       Materials Under Stress       Standard Double Term       15         MECH-1020       Materials Under Stress       Standard Double Term       15         MECH-1020       Materials Under Stress       Standard Double Term       15         MecH-1020       Materials Under Stress       Standard Double Term       15         MecH-1020       Materials Under Stress       Standard Double Term       15         MecH-1020       Materials Under Stress       Standard Double Term       15         MecH-1020       Materials under Stress       Standard Double Term <td>The following</td> <td>compulsory modules have already been attach</td> <td>ed for you.</td> <td></td> <td></td> <td></td>                                                                                                    | The following                         | compulsory modules have already been attach                                                                                  | ed for you.                                                      |                        |                                                  |        |  |  |
| ELEC-1039       Individual Propect:       Standard Double Term       30         MECH-1080       Numerical Methods in Mechanical Engineering       Standard Double Term       15         CENG-1030       Engineering Professional Skills 3       Standard Double Term       15         The following modules have been chosen by you       ELEC-1134       Advanced Fluid Mechanics       Standard Double Term       15         ELEC-1134       Control and Mechatronics       Standard Double Term       15         GEEN-1134       Advanced Fluid Mechanics       Standard Double Term       15         MECH-1020       Thermal Power Plant and Heat Transfer       Standard Double Term       15         MECH-1020       Materials Under Stress       Standard Double Term       15         MECH-1020       Materials Under Stress       Standard Double Term       15         MECH-1020       Materials Under Stress       Standard Double Term       15         MECH-1020       Materials Under Stress       Standard Double Term       15         MECH-1020       Materials Under Stress       Standard Double Term       15         Mech-1020       Materials Under Stress       Standard Double Term       15         Mech-1020       Materials Under Stress       Standard Double Term       15                                                                                                    | Module Code                           | Module Title                                                                                                    | Part of Term                                                     | Credits                |                                                  |        |  |  |
| MECH-1000     Numerical Methods in Mechanical Engineering     Standard Double Term     19       OEEN-1003     Engineering Professional Skills 3     Standard Double Term     15       The following modules have been chosen by you       Module Code     Module Title     Part of Term     Credits       ELEE-1154     Control and Mechatronics     Standard Double Term     15       GEEN-1134     Advanced Fluid Mechanics     Standard Double Term     15       MECH-0030     Thermal Power Plant and Heat Transfer     Standard Double Term     15       MECH-1020     Materials Under Stress     Standard Double Term     15       MECH-1020     Materials Under Stress     Standard Double Term     15       If you do not accept your options by the deadline, your options will be allocated at our discretion. The university also reserves the right to change your modules for academic or operational purposes.       Once you accept these modules, you will only be able to amend them before the deadline.     Image: Standard Double Term     15                                                                                                    | ELEC-1038                             | Individual Project                                                                                                    | Standard Double Term                                             | 30                     |                                                  |        |  |  |
| Centor tool     Engineering vicetes and skills 3     Sundard Double Term     15         The following modules have been chosen by you     Module Code     Module Title     Part of Term     Credits       ELEE-1154     Control and Mechatronics     Standard Double Term     15       GEEN-1134     Advanced Fluid Mechanics     Standard Double Term     15       MECH-0000     Thermal Power Plant and Heat Transfer     Standard Double Term     15       MECH-1020     Materials Under Stress     Standard Double Term     15   If you do not accept your options by the deadline, your options will be allocated at our discretion. The university allso reserves the right to change your modules for academic or operational purposes.       Dase you accept these modules, you will only be able to amend them before the deadline.     Back     Accept   8 2020 Ellucian Company L.P. and its affiliates.                                                                                                    | MECH-1068                             | Numerical Methods in Mechanical Engineering                                                                                  | Standard Double Term                                             | 16                     |                                                  |        |  |  |
| Module Code       Module Title       Part of Term       Credits         ELEE-1154       Control and Mechatronics       Standard Double Term       15         GEEN-1134       Advanced Fluid Mechatronics       Standard Double Term       15         MECH-0030       Thermal Power Plant and Heat Transfer       Standard Double Term       15         MECH-1026       Materials Under Stress       Standard Double Term       15         If you do not accept your options by the deadline, your options will be allocated at our discretion. The university also reserves the right to change your modules for academic or operational purposes.         Dance you accept these modules, you will only be able to amend them before the deadline.         Back       Accept                                                                                                    | 0240-1005                             | Engineering Professional Skills 3                                                                                            | Standard Double Fermi                                            | 15                     |                                                  |        |  |  |
| Module Code       Module Title       Part of Term       Credits         ELEE-1154       Control and Machatronicis       Standard Double Term       15         GEED-1134       Advanced Fluid Mechanics       Standard Double Term       15         MECH-1028       Materials Under Stress       Standard Double Term       15         MECH-1028       Materials Under Stress       Standard Double Term       15         MECH-1028       Materials Under Stress       Standard Double Term       15         If you do not accept tour options by the deadline, your options will be allocated at our discretion. The university also reserves the right to change your modules for academic or operational purposes.       Dates you accept these modules, you will only be able to amend them before the deadline.         Back       Accept       Accept       Standard Double Term       15         © 2020 Ellucian Company L.P. and its affiliates.       Standard Double Term       15       Standard Double Term                                                                                                    | The following                         | modules have been chosen by you                                                                                              |                                                                  |                        |                                                  |        |  |  |
| ELEE-1154       Control and Mechatronics       Standard Double Term       15         GEEN-1134       Advanced Fluid Mechanics       Standard Double Term       15         MECH-0030       Thermal Power Plant and Heat Transfer       Standard Double Term       15         MECH-1026       Materials Under Stress       Standard Double Term       15         MECH-1026       Materials Under Stress       Standard Double Term       15         If you do not accept your options by the deadline, your options will be allocated at our discretion. The university also reserves the right to change your modules for academic or operational purposes.       Date you accept these modules, you will only be able to amend them before the deadline.         Back       Accept       Accept       Standard Stress       Standard Stress         © 2020 Ellucian Company L.P. and its affiliates.       Standard Stress       Standard Stress       Standard Stress                                                                                                    | Module Code                           | Module Title                                                                                                    | Part of Term                                                     | Credits                |                                                  |        |  |  |
| GEEN-1124     Advanced Fluid Mechanics     Standard Double Tem     15       MECH-0036     Thermal Power Plant and Heat Transfer     Standard Double Tem     15       MECH-1026     Materials Under Stress     Standard Double Tem     15       If you do not accept your options by the deadline, your options will be allocated at our discretion. The university also reserves the right to change your modules for academic or operational purposes.       Once you accept these modules, you will only be able to amend them before the deadline.                                                                                                    | ELEE-1154                             | Control and Mechatronics                                                                                                    | Standard Double Term                                             | 15                     |                                                  |        |  |  |
| MECH-0030     Thermal Power Plant and Heat Transfer     Standard Double Term     15       MECH-0028     Materials Under Stress     Standard Double Term     15       If you do not accept your options by the deadline, your options will be allocated at our discretion. The university also reserves the right to change your modules for academic or operational purposes.     Once you accept these modules, you will only be able to amend them before the deadline.       Back     Accept                                                                                                    | GEEN-1134                             | Advanced Fluid Mechanics                                                                                                    | Standard Double Term                                             | 15                     |                                                  |        |  |  |
| Herein to hater stress onder stress onder stress on the stress of the stress of the stre                                                                                                    | MECH-0030                             | Thermal Power Plant and Heat Transfer                                                                                        | Standard Double Term                                             | 15                     |                                                  |        |  |  |
| © 2020 Ellucian Company L.P. and its affiliates.                                                                                                    | If you do not acce<br>Once you accept | pt your options by the deadline, your options will be allocated<br>these modules, you will only be able to amend them before | at our discretion. The university also rese<br>are the deadline. | rves the right to char | ige your modules for academic or operational pur | poses. |  |  |
| © 2020 Ellucian Company L.P. and its affiliates.                                                                                                    | Back Acc                              | cept                                                                                                    |                                                                  |                        |                                                  |        |  |  |
| © 2020 Ellucian Company L.P. and its affiliates.                                                                                                    | Contractory Contractory               |                                                                                                    |                                                                  |                        |                                                  |        |  |  |
| © 2020 Ellucian Company L.P. and its affiliates.                                                                                                    |                                       |                                                                                                    |                                                                  |                        |                                                  |        |  |  |
| © 2020 Ellucian Company L.P. and its affiliates.                                                                                                    |                                       |                                                                                                    |                                                                  |                        |                                                  |        |  |  |
| © 2020 Ellucian Company L.P. and its affiliates.                                                                                                    |                                       |                                                                                                    |                                                                  |                        |                                                  |        |  |  |
| © 2020 Ellucian Company LP, and its affiliates.                                                                                                    |                                       |                                                                                                    |                                                                  |                        |                                                  |        |  |  |
|                                                                                                    | © 2020 Ellucian C                     | ompany L.P. and its affiliates.                                                                                              |                                                                  |                        |                                                  |        |  |  |

Don't forget to click on Accept, once selection is completed.